TO: EPSON 愛用者

FROM: EPSON 客服中心

主題敘述:原廠連續供墨印表機 Epson L550、Epson L555 如何關閉自動應答功能

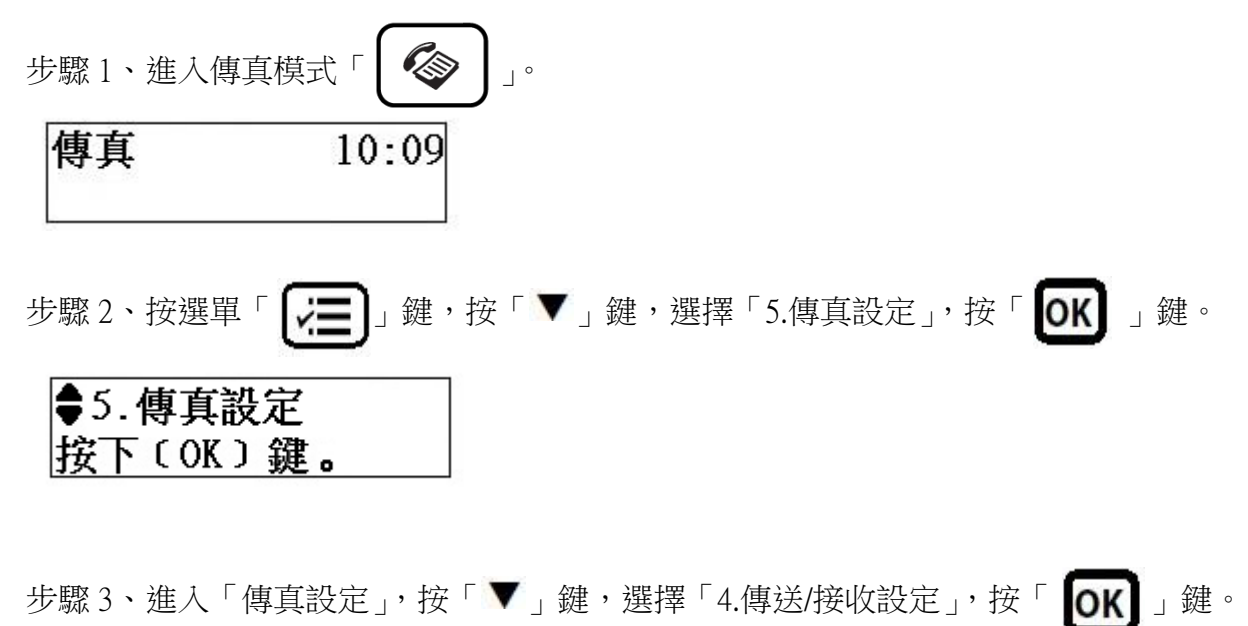

♦4.傳送/接收設定 按下(OK)鍵。

步驟 4、進入「傳送/接收設定」,選擇「1.自動應答」,按「**OK」**」鍵。

步驟 5、進入「自動應答」,按「▼」鍵,選擇「關閉」,按「**OK**」鍵。